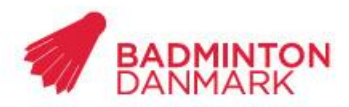

Idrættens Hus Brøndby Stadion 20 DK-2605 Brøndby Bank: 2217 839013333 CVR: 1369 3315

# Tilmelding DMU TILVALG AF SPILLERE & LEDER/FORÆDRE

# Tilvalg & tilmelding af spillere

#### Step 1:

## Vælg DMU på oversigten over turnering

| Turneringssystem     | Tilmeld turnering                                                                                        |            |
|----------------------|----------------------------------------------------------------------------------------------------|------------|
| Min spillerprofil    |                                                                                                    |            |
| Mine betalinger      | Hizelo                                                                                                   |            |
| Klubber              | - Herb                                                                                                   |            |
| Sæsonplan            | Væla turnering                                                                                           |            |
| Holdturnering        |                                                                                                    |            |
| Turneringsresultater | Årgang Række Arrangørklub Fra Til                                                                        |            |
| Live Score           | U15 • • 14-04-2013                                                                                       |            |
| Ranglister           | (dd-mm-åååå) (dd-mm-åååå)                                                                                |            |
| Tilmeld kursus       | Badminton Danmark/Kredse DGI/Landsdelsforeninger Internationalt                                          |            |
| Turnering            |                                                                                                    |            |
| Tilmeld turnering    |                                                                                                    |            |
| Betal tilmeldinger   | Søg                                                                                                    |            |
| Mine tilmeldinger    |                                                                                                    |            |
| Deltagerliste        | Søgningen returnerede for mange turneringer og listen er blevet begrænset til                            | 100. Angiv |
| Spillere             | mere specifikke søgekriterier, hvis turneringen der søges efter ikke er i listen.                        |            |
| Klubadministration   |                                                                                                    | 10283      |
|                      | Valig 13-04-2013 BADDAN Hold DM 015, Middelfart Tilmelding ikke abnet                                    | Â          |
|                      | Velg 13.04-2013 Hedufebolm Tilmelding ikke åbnet                                                         | 10         |
| . Klubban            | Vælg 13-04-2013 Nordsiælland Frederiksværk                                                               |            |
| B on via             | Vælg 13-04-2013 Nr. Lyndelse Tilmelding ikke åbnet                                                       |            |
| an Dit-Klubnavn      | Vælg 13-04-2013 Rv                                                                                       |            |
| Applikationer        | Vælg 13-04-2013 Sydvestjylland Tilmelding ikke åbnet                                                     |            |
| 2 Venner             | Vælg 19-04-2013 BADDAN DMU, Grindsted                                                                    |            |
| Fans og Idoler       | Vælg 19-04-2013 BADDAN UGP Finaler, Lillerød Tilmelding ikke åbnet                                       | _          |
| P Beskeder           | Vælg 20-04-2013 Horn/Fårvang Tilmelding ikke åbnet                                                       |            |
| Portaler             | Vælg 27-04-2013 Taastrup TIK                                                                             |            |
| Mine filer           | Viela 04.05.2012, Palkas Uklasa Tilasaldina ikin Abast                                                   |            |
|                      | Valg 04-05-2013 Boldro Oklass Filmelong ikke abriet                                                      |            |
| 👫 Min profil         | Vælg 04-05-2013 Bobbi Uklass hinnelding ikke abhet<br>Vælg 04-05-2013 Horn/Fårvang Tilmelding ikke åbnet | +          |

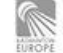

(Cenne 🎬

Step 2:

Det første, der skal gøres, er at udfylde tilvalg. Hvert SpillerID skal have udfyldt et tilvalg. Udfyld de ønskede oplysninger. Tryk Tilføj. Tilvalget ligger nu i kurven.

| U15 D 🗾 Tilvalg                                                                                                    |                  |
|----------------------------------------------------------------------------------------------------|------------------|
| Vælg spiller Opret ny spiller                                                                                                  |                  |
| 980505-141 Mads Madsen                                                                                                    |                  |
| Vælg klub                                                                                                    |                  |
| Dit-Klubnavn                                                                                                    |                  |
| T-Shirt                                                                                                    |                  |
| Overnatning fredag- jørdag på skolerne inkl, morgenmadsbuffet<br>Overnatning lørdag- søndag på skolerne inkl, morgenmadsbuffet | Ja DKK 70 00 -   |
| Frokostpakke lørdag                                                                                                    | Ja DKK 60,00 -   |
| Frokost søndag                                                                                                    | Nej DKK 0,00 💌   |
| Aftenbuffet lørdag                                                                                                    | Ja DKK 90,00 💌   |
| Obs! Når du har valgt T-shirt, overnatning og mad, skal du foretage<br>tilmelding til turneringen.                             | Ja 💌             |
| Er du opmærksom på, at du aktivt skal tilmelde dig i den/de kategorier som<br>du ønsker at deltage i.                          | Ja 💌             |
| Tilføj                                                                                                    |                  |
| Indkøbskurv<br>Tilvalg 19-04-2013 980505-141 Mads Madsen, Dit-Klubnavn                                                         | DKK 220,00 Fjern |

|                    | Er du opmærksom på, at du aktivt skal tilmelde dig i den/de<br>katenorier som du ønsker at deltage i : Ja |             |       |
|--------------------|----------------------------------------------------------------------------------------------------|-------------|-------|
|                    | foretage tilmelding til turneringen.: Ja                                                                  |             |       |
|                    | Obs! Når du har valgt T-shirt, overnatning og mad, skal du                                                |             |       |
|                    | Aftenbuffet lørdag: Ja DKK 90,00                                                                          |             |       |
|                    | Frokost søndag: Nej DKK 0,00                                                                              |             |       |
|                    | Frokostpakke lørdag: Ja DKK 60,00                                                                         |             |       |
|                    | morgenmadsbuffet: Ja DKK 70,00                                                                            |             |       |
|                    | Overnatning lørdag- søndag på skolerne inkl.                                                              |             |       |
|                    | morgenmadsbuffet: Nej DKK 0,00                                                                            |             |       |
| Grindsted          | Overnatning fredag- lørdag på skolerne inkl.                                                              |             |       |
| BADDAN DMU         | T-Shirt: S                                                                                                | DINK 220,00 | ilein |
| Tilvala 10 04 2013 | 080505 1/1 Made Madean Dit Klubnavn                                                                       | DKK 220.00  | Fiern |

Centre III

| DMU GUIDE | SIDE 2 |

Step 3:

Når tilvalget er på plads, kan man nu vælge, hvilken række man vil tilmeldes i. I dette tilfælde herresingle.

| U15 D 🔻     | Herresingle Fast pris dækkende alle rækker DKK 350,00 🔹 |
|-------------|---------------------------------------------------------|
|             | Tilvalg                                                 |
|             | Herresingle Fast pris dækkende alle rækker DKK 350,00   |
| Vælg spi    | Damesingle Fast pris dækkende alle rækker DKK 350,00    |
|             | Herredouble Fast pris dækkende alle rækker DKK 350,00   |
| 980505-14   | Damedouble Fast pris dækkende alle rækker DKK 350,00    |
|             | Mixdouble Fast pris dækkende alle rækker DKK 350,00     |
| Vælg klub   | Leder/forældre                                          |
| Dit-Klubnav | n                                                       |
|             |                                                         |

🗹 Betal nu

## Step 4:

Tryk på "Tilføj", herresinglen vil nu ligge i kurven. Engangsbeløbet tilføjes nu ud for herresingle.

U15 D 💌 Herresingle Fast pris dækkende alle rækker DKK 350,00 💌

| 980505-141 Mads Madsen, Dit-Klubnavn                        | DKK 220,00                                                                                                    | Fjern                                                                                                    |
|-------------------------------------------------------------|----------------------------------------------------------------------------------------------------|----------------------------------------------------------------------------------------------------|
| T-Shirt: S                                                  |                                                                                                    |                                                                                                    |
| Overnatning fredag- lørdag på skolerne inkl.                |                                                                                                    |                                                                                                    |
| morgenmadsbuffet: Nej DKK 0,00                              |                                                                                                    |                                                                                                    |
| Overnatning lørdag- søndag på skolerne inkl.                |                                                                                                    |                                                                                                    |
| morgenmadsbuffet: Ja DKK 70,00                              |                                                                                                    |                                                                                                    |
| Frokostpakke lørdag: Ja DKK 60,00                           |                                                                                                    |                                                                                                    |
| Frokost søndag: Nej DKK 0,00                                |                                                                                                    |                                                                                                    |
| Aftenbuffet lørdag: Ja DKK 90,00                            |                                                                                                    |                                                                                                    |
| Obs! Når du har valgt T-shirt, overnatning og mad, skal du  |                                                                                                    |                                                                                                    |
| foretage tilmelding til turneringen.: Ja                    |                                                                                                    |                                                                                                    |
| Er du opmærksom på, at du aktivt skal tilmelde dig i den/de |                                                                                                    |                                                                                                    |
| kategorier som du ønsker at deltage i.: Ja                  |                                                                                                    |                                                                                                    |
| (1) 980505-141 Mads Madsen, Dit-Klubnavn                    | DKK 350,00                                                                                                    | Fjern                                                                                                    |
|                                                             |                                                                                                    |                                                                                                    |
|                                                             | DKK 15,00                                                                                                    |                                                                                                    |
|                                                             | DKK 3,29                                                                                                    |                                                                                                    |
|                                                             | 980505-141 Mads Madsen, Dit-Klubnavn<br>T-Shirt: S<br>Overnatning fredag- lørdag på skolerne inkl.<br>morgenmadsbuffet: Nej DKK 0,00<br>Overnatning lørdag- søndag på skolerne inkl.<br>morgenmadsbuffet Ja DKK 70,00<br>Frokost søndag: Nej DKK 0,00<br>Frokost søndag: Nej DKK 0,00<br>Aftenbuffet lørdag: Ja DKK 90,00<br>Obs! Når du har valgt T-shirt, overnatning og mad, skal du<br>foretage tilmelding til turneringen.: Ja<br>Er du opmærksom på, at du aktivt skal tilmelde dig i den/de<br>kategorier som du ønsker at detlage 1: Ja<br>(1) 980505-141 Mads Madsen, Dit-Klubnavn | 980505-141 Mads Madsen, Dit-Klubnavn DKK 220,00   T-Shirt: S Overnatning fredag- lørdag på skolerne inkl.   morgenmadsbuffet: Nej DKK 0,00 Overnatning lørdag- søndag på skolerne inkl.   Morgenmadsbuffet: Ja DKK 70,00 Frokost søndag: Nej DKK 0,00   Frokost søndag: Nej DKK 0,00 Aftenbuffet lørdag: Ja DKK 60,00   Frokost søndag: Nej DKK 0,00 Aftenbuffet lørdag: Ja DKK 90,00   Obs! Når du har valgt T-shirt, overnatning og mad, skal du foretage tilmelding til turneringen: Ja   Er du opmærksom på, at du aktivt skal tilmelde dig i den/de kategorier som du ønsker at detage 1: Ja   (1) 980505-141 Mads Madsen, Dit-Klubnavn DKK 350,00   DKK 15,00 DKK 38,29 |

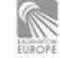

| DMU GUIDE | SIDE 3 |

#### Step 5:

Herefter kan der nu vælges andre rækker, fx herredouble.

Nederste ses den er tilføjet i kurven til 0 kr.

Pris for DMU er 350kr. et engangsbeløb, det vil sige, at lige meget, om du tilmelder dig i én kategori eller alle tre, er prisen den samme.

OBS! Hvis den står til 350 kr. i herredouble, er det fordi i dette tilfælde er der valgt at betale for makkere, Så husk at fjern fluebenet i "Betal Nu".

Hvis du vil tilmelde din double makker, skal du også foretage tilvalg for denne spiller

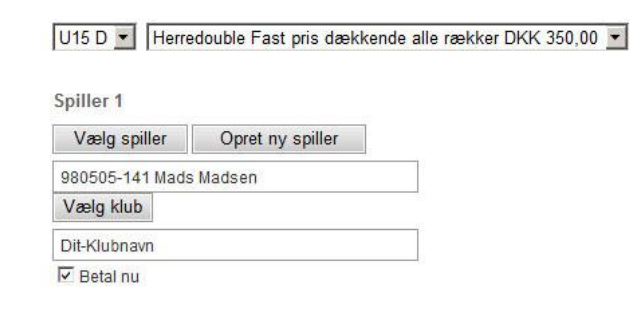

Spiller 2

X-makker

## Tilføj

| Indkøbskurv                                           |                                                            |            |       |
|-------------------------------------------------------|------------------------------------------------------------|------------|-------|
| Tilvalg 19-04-2013 BADDAN                             | 980505-141 Mads Madsen, Dit-Klubnavn                       | DKK 220,00 | Fjern |
| DMU, Grindsted                                        | T-Shirt: S                                                 |            |       |
|                                                       | Overnatning fredag- lørdag på skolerne inkl.               |            |       |
|                                                       | morgenmadsbuffet: Nej DKK 0,00                             |            |       |
|                                                       | Overnatning lørdag- søndag på skolerne inkl.               |            |       |
|                                                       | morgenmadsbuffet: Ja DKK 70,00                             |            |       |
|                                                       | Frokostpakke lørdag: Ja DKK 60,00                          |            |       |
|                                                       | Frokost søndag: Nej DKK 0,00                               |            |       |
|                                                       | Aftenbuffet lørdag: Ja DKK 90,00                           |            |       |
|                                                       | Obs! Når du har valgt T-shirt, overnatning og mad, skal du |            |       |
|                                                       | foretage tilmelding til turneringen.: Ja                   |            |       |
|                                                       | Er du opmærksom på, at du aktivt skal tilmelde dig i       |            |       |
|                                                       | den/de kategorier som du ønsker at deltage i.: Ja          |            |       |
| Herresingle BADDAN U15 D<br>DMU, Grindsted 19-04-2013 | (1) 980505-141 Mads Madsen, Dit-Klubnavn                   | DKK 350,00 | Fjern |
| Herredouble BADDAN U15                                | (2) 980505-141 Mads Madsen, Dit-Klubnavn                   | DKK 0,00   | Fjern |
| D DMU, Grindsted 19-04-                               | X-makker                                                   |            |       |
| 2013                                                  |                                                            |            |       |
| Administrationsgebyr                                  |                                                            | DKK 15,00  |       |
| Betalingsgebyr                                        |                                                            | DKK 3,29   |       |
| l alt                                                 |                                                            | DKK 588,29 |       |
| Fjern alle                                            |                                                            |            |       |

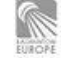

| DMU GUIDE | SIDE 4 |

#### Step 6:

#### Sådan! Nu har vi tilmeldingen klar, det eneste, der nu skal gøres, er at udfylde konto- & regnr. Sæt kryds i "Accepter handelsbetingelserne". Tryk "Gennemfør" og man vil komme videre til betalingsvinduet

Indkøbskurv Tilvalg 19-04-2013 BADDAN 980505-141 Mads Madsen, Dit-Klubnavn DKK 220,00 Fjern DMU, Grindsted T-Shirt: S Overnatning fredag- lørdag på skolerne inkl. morgenmadsbuffet: Nej DKK 0,00 Overnatning lørdag- søndag på skolerne inkl. morgenmadsbuffet: Ja DKK 70,00 Frokostpakke lørdag: Ja DKK 60,00 Frokost søndag: Nej DKK 0,00 Aftenbuffet lørdag: Ja DKK 90,00 Obs! Når du har valgt T-shirt, overnatning og mad, skal du foretage tilmelding til turneringen.: Ja Er du opmærksom på, at du aktivt skal tilmelde dig i den/de kategorier som du ønsker at deltage i.: Ja Herresingle BADDAN U15 D (1) 980505-141 Mads Madsen, Dit-Klubnavn DKK 350,00 Fjern DMU, Grindsted 19-04-2013 Herredouble BADDAN U15 (2) 980505-141 Mads Madsen, Dit-Klubnavn DKK 0,00 Fjern D DMU, Grindsted 19-04-X-makker 2013 Administrationsgebyr DKK 15,00 Betalingsgebyr DKK 3,29 I alt DKK 588,29 Fjern alle (1) Fast pris dækkende alle rækker (2) Fast pris dækkende alle rækker er betalt via anden tilmelding Korttype Dankort -Kontonummer til brug ved eventuel tilbagebetaling af tilmeldinger Reg.nr. Kontonr. C Accepter handelsbetingelserne Vis Gennemfør Når du klikker 'Gennemfør' sendes du til betaling med betalingskort. Ordren gennemføres først, når betalingen er gennemført.

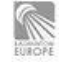

Come II JOY YONEX

## Ønsker du også at tilmelde dig som ledere/forælder

Step 1:

Hvis man som leder/forælder skal til DMU, skal man have sit eget SpillerID, ens barns kan ikke bruges!

Tryk "Opret ny spiller" hvis spillerID ikke haves.

Det er også vigtigt, at man vælger den rigtige række, man er leder/forælder i. Vælg "Leder/forældre" i dropdown.

| U15 D 🔻    | Leder/forældre 🗸                                                                                                    |
|------------|----------------------------------------------------------------------------------------------------|
| Vælg spil  | Tilvalg<br>Herresingle Fast pris dækkende alle rækker DKK 350,00<br>Damesingle Fast pris dækkende alle rækker DKK 350,00 |
| tong opi   | Herredouble Fast pris dækkende alle rækker DKK 350,00                                                                    |
| 980505-141 | Damedouble Fast pris dækkende alle rækker DKK 350,00                                                                     |
|            | Mixdouble Fast pris dækkende alle rækker DKK 350,00                                                                      |
| væig klub  | Leder/forældre                                                                                                    |

Step 2:

#### Udfyld de 5 punkter. Tryk "Tilføj"

| 15      |                |   |
|---------|----------------|---|
| U15 D 💌 | Leder/forældre | • |

Vælg spiller Opret ny spiller

880116-02 Morten Johansen

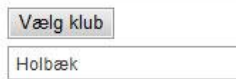

Overnatning fredag- lørdag på skolerne inkl. morgenmadsbuffet Overnatning lørdag- søndag på skolerne inkl. morgenmadsbuffet

Frokostpakke lørdag Frokost søndag

Aftenbuffet lørdag

Obs! Når du har valgt T-shirt, overnatning og mad, skal du foretage tilmelding til turneringen.

| Intel DR | K 0,00 💌         |
|----------|------------------|
| Ja DKł   | < 70,00 <b>-</b> |
| Ja DKł   | < 60,00 💌        |
| Nej DK   | K 0,00 🔻         |
| Ja DKł   | < 90,00 💌        |

Tilføj

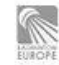

| DMU GUIDE | SIDE 6 |

# Step 3:

Hvis man fx vælger af barn ved en fejl, vil nedenstående fejl komme op,! En leder/forælder skal være min. 17 år.

| 000505 444 Made Made   |                                             |              |
|------------------------|---------------------------------------------|--------------|
| 980505-141 Mads Madsen |                                             |              |
| Vælg klub              |                                             |              |
| Dit-Klubnavn           |                                             |              |
|                        | les fes meh-ide                             | al           |
| Overnatning fredag     |                                             | Nej DKK 0,00 |
| Overnatning lørdag     |                                             | Ja DKK 70,00 |
| rokostpakke lørda 🛛 🐣  | Lederen opfylder ikke alderskravet på 17 år | Ja DKK 60,00 |
| rokost søndag          |                                             | Nej DKK 0,00 |
| Aftenbuffet lørdag     | ок                                          | Ja DKK 90,00 |

Tilføj

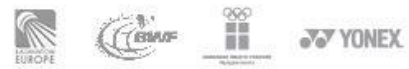

# Step 4:

Sådan! Så er vi tilmelding klar, det eneste der nu skal gøres, er at udfylde konto & regnr. Sæt kryds i "Accepter handelsbetingelserne". Tryk "Gennemfør", og du vil komme videre til betalingsvinduet.

| Indkøbskurv                                                      |                                                                                                    |              |                          |
|------------------------------------------------------------------|----------------------------------------------------------------------------------------------------|--------------|--------------------------|
| Indkøbskurv<br>Tilvalg 19-04-2013 BADDAN<br>DMU, Grindsted       | 980505-141 Mads Madsen, Dit-Klubnavn<br>T-Shirt: S<br>Overnatning fredag- lørdag på skolerne inkl.<br>morgenmadsbuffet: Nej DKK 0,00<br>Overnatning lørdag- søndag på skolerne inkl.<br>morgenmadsbuffet: Ja DKK 70,00<br>Frokostpakke lørdag: Ja DKK 60,00<br>Frokost søndag: Nej DKK 0,00<br>Aftenbuffet lørdag: Ja DKK 90,00<br>Obs! Når du har valgt T-shirt, overnatning og mad, skal<br>du foretage tilmelding til turneringen:: Ja<br>Er du opmærksom på, at du aktivt skal tilmelde dig i<br>den/de kategorier som du ønsker at deltage i:: Ja | DKK 220,00   | Fjern                    |
| Herresingle BADDAN U15 D<br>DMU, Grindsted 19-04-2013            | (1) 980505-141 Mads Madsen, Dit-Klubnavn                                                                                                    | DKK 350,00   | Fjern                    |
| Herredouble BADDAN U15 D<br>DMU, Grindsted 19-04-2013            | (2) 980505-141 Mads Madsen, Dit-Klubnavn<br>X-makker                                                                                                    | DKK 0,00     | Fjern                    |
| Leder/forældre 19-04-2013<br>BADDAN DMU, Grindsted               | 880116-02 Morten Johansen, Holbæk<br>Overnatning fredag- lørdag på skolerne inkl.<br>morgenmadsbuffet: Nej DKK 0,00<br>Overnatning lørdag- søndag på skolerne inkl.<br>morgenmadsbuffet: Ja DKK 70,00<br>Frokostpakke lørdag: Ja DKK 60,00<br>Frokost søndag: Nej DKK 0,00<br>Aftenbuffet lørdag: Ja DKK 90,00<br>Obs! Når du har valgt T-shirt, overnatning og mad, skal<br>du foretage tilmelding til turneringen.: Ja                                                                                                    | DKK 220,00   | Fjern                    |
| Administrationsgebyr                                             |                                                                                                    | DKK 15,00    |                          |
| Betalingsgebyr                                                   |                                                                                                    | DKK 3,51     |                          |
| (1) Fast pris dækkende alle ræ<br>(2) Fast pris dækkende alle ræ | kker<br>kker er betalt via anden tilmelding                                                                                                    |              |                          |
| Dankort                                                          |                                                                                                    |              |                          |
| Kontonummer til brug ved (<br>Reg.nr. Kontonr.<br>               | eventuel tilbagebetaling af tilmeldinger<br>jelserne <mark>Vis</mark>                                                                                                    |              |                          |
| Gennemfør                                                        |                                                                                                    |              |                          |
| Når du klikker 'Gennemfør'                                       | sendes du til betaling med betalingskort. Ordren ge                                                                                                    | nnemføres fø | ars <mark>t, n</mark> år |

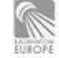

(Jeine III

JUNEX.